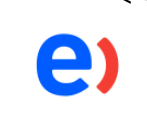

## ¿Cómo actualizar mis datos en el portal?

## Actualización de datos Portal

A continuación, podrás visualizar el paso a paso para realizar tu actualización de datos con el objetivo de mantenerte activo y vigente para prestar servicios a Entel.

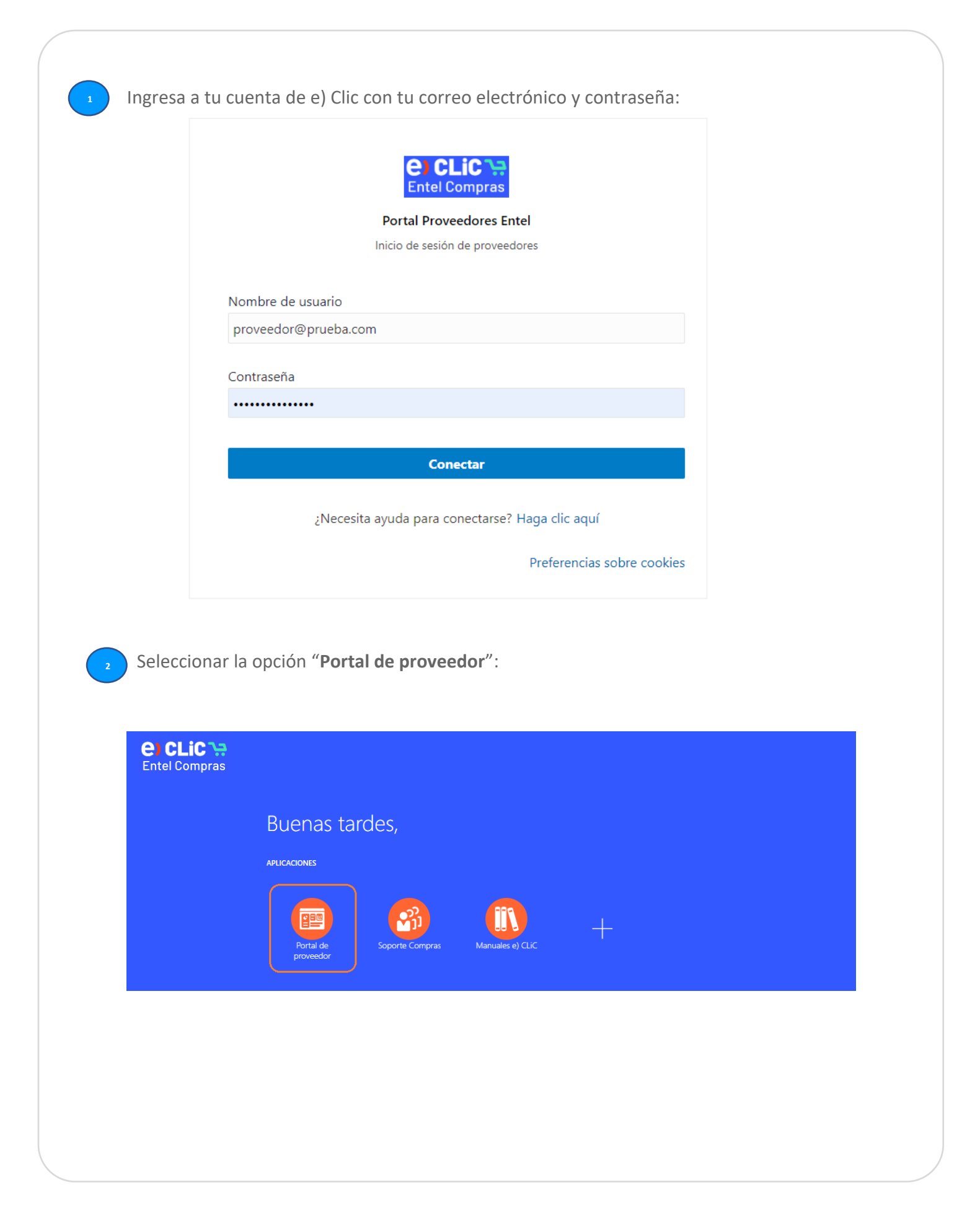

Al ingresar debes bajar con el cursor del mouse para seleccionar la opción "Gestionar perfil":

| Portal de proveedor                                                                                                    |                                                                                                    |                                                                         |   |                                                                                                    |                    |   |
|----------------------------------------------------------------------------------------------------|----------------------------------------------------------------------------------------------------|-------------------------------------------------------------------------|---|----------------------------------------------------------------------------------------------------|--------------------|---|
| Buscar Órdenes 🗸 Número de orden 🗌                                                                                                    | ٩,                                                                                                    |                                                                         |   |                                                                                                    |                    |   |
| Tareas                                                                                                    |                                                                                                    |                                                                         |   |                                                                                                    |                    | 6 |
| Ordenes Gestionar drotenes Gestionar programas Acuerdos Gestionar acuerdos Envilos Gestionar acuerdos Ver recepciones Ver devoluciones Facturas y pagos Crear factura Grear facturas Ver facturas | Requireen atención                                                                                                    | Actividad reciente<br>Utimos 30 días<br>Acuerdos cambiados o cancelados | 1 | Informes de transacciones<br>Utimos 30 días<br>Importe de factura<br>Importe de variación en precio d | 1.45K CLP<br>0 CLP |   |
| Ver pagos Vergociaciones Gestionar respuestas Calificaciones Ver calificaciones Gestionar cuestionarios Ver calificaciones Pertif de compañia Gestionar pertifi                                   | Noticias de proveedor<br>Revise el tutoral sobre el uso del portal de proveedores e) CUC<br>https://www.voutube.com/watch?v=FXB1REeFe0k | : en el siguiente lini:                                                 |   |                                                                                                    |                    |   |

Para editar algún dato de tu empresa, debes hacer click en "Editar":

| e) CLiC 구규<br>Entel Compras                                                      |                                      |                               |             |                       | ΔP                 | Ć3      | РР    |
|----------------------------------------------------------------------------------|--------------------------------------|-------------------------------|-------------|-----------------------|--------------------|---------|-------|
| Perfil de compañía ⑦                                                             |                                      |                               |             |                       |                    | Editar  | Listo |
| Úttima solicitud de cambio 226006<br>Estado de solicitud Cancelada               | Solicitada por<br>Fecha de solicitud | ARRIAGADA, ANDRES<br>08-07-22 |             | Descripción de cambio | CAMBIO DE METODO D | IE PAGO | h     |
| Detailes de organización Identificadores de impuesto Direcciones Contactos Pagos | Productos y servicios                |                               |             |                       |                    |         |       |
| ▲ General                                                                        |                                      |                               |             |                       |                    |         |       |
| Compañía PROVEEDOR PRUEBA PRD LTDA                                               |                                      | Tipo de organización fiscal   | Corporación |                       |                    |         |       |
| Número de proveedor 10865                                                        |                                      | Estado                        | Activo      |                       |                    |         |       |
| Tipo de proveedor Proveedor                                                      |                                      | Anexos                        | Ninguno     |                       |                    |         |       |

La plataforma confirmará que estás realizando una solicitud de cambio en tu perfil, para continuar, sólo debes hacer click en "**Sí**":

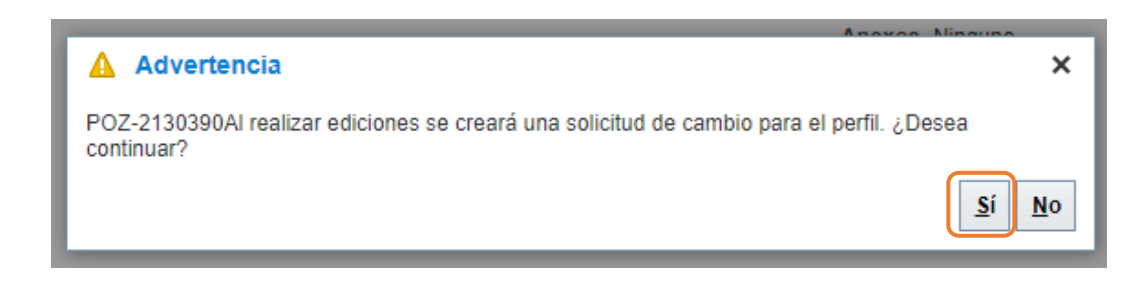

Te recomendamos **siempre** incorporar una breve descripción de tu solicitud de cambio para que sea más fácil identificar los datos que deseas actualizar:

| e) CLIC ::<br>Entel Compras              |                       |                                                              |    |
|------------------------------------------|-----------------------|--------------------------------------------------------------|----|
| Editar solicitud de cambio de perfil: 57 | 78014                 |                                                              |    |
|                                          | Descripción de cambio | Solicito modificar Razón Social y contactos de<br>mi empresa | a. |

7

Dentro del portal, tendrás acceso a modificar tu Razón Social, dirección, agregar, eliminar, modificar contactos, vía de pago y tus categorías de negocio, seleccionando cada una de las pestañas:

| CLIC :::<br>Entel Compras                                                  |                                                              |                             |                            |                 |                                  | J JR             |
|----------------------------------------------------------------------------|--------------------------------------------------------------|-----------------------------|----------------------------|-----------------|----------------------------------|------------------|
| Editar solicitud de cambio de perfil: 578014                               |                                                              | St                          | primir solicitud de cambio | Revisar cambios | Guardar <u>G</u> uardar y cerrar | <u>C</u> ancelar |
| Descripción de cambio                                                      | Solicito modificar Razón Social y contactos de<br>mi empresa |                             |                            |                 |                                  |                  |
| Detailes de organización Identificadores de impuesto Direcciones Contactos | Pagos Productos y servicios                                  |                             |                            |                 |                                  |                  |
| ⊿ General                                                                  |                                                              |                             |                            |                 |                                  |                  |
| * Nombre de proveedor PROVEEDOR PRUEBA PRD LTDA                            |                                                              | Tipo de organización fiscal | Corporación 🗸              |                 |                                  |                  |
| Número de proveedor 10865                                                  |                                                              | Estado                      | Activo                     |                 |                                  |                  |
| Tipo de proveedor Proveedor 🗸                                              |                                                              | Anexos                      | Ninguno 🕂                  |                 |                                  |                  |

En el siguiente ejemplo, actualizaremos los contactos de tu empresa, por lo tanto, debes seleccionar la pestaña "**Contactos**" y haz click sobre el nombre del contacto que requieres actualizar.

\* Si deseas agregar un nuevo usuario, sólo debes hacer clic en la opción "+":

| CLIC 🔆                                                                                                    |                             |    |                    |                  |              |                          |                         | P 🗘 📍                        |
|----------------------------------------------------------------------------------------------------|-----------------------------|----|--------------------|------------------|--------------|--------------------------|-------------------------|------------------------------|
| Editar solicitud de cambio de perfil: 229007                                                                                                |                             |    |                    | Suprimir solicit | ud de cambio | Revisar cambios          | Guardar <u>G</u> uard   | ar y cerrar <u>C</u> ancelar |
| Descripción de cambio Solicito modificar f<br>la empresa<br>Detalles de organización Identificadores de impuesto Direccione Contactos Pagos | Razón Social y contactos de |    |                    |                  |              |                          |                         |                              |
| Acciones 🕶 Ver 💌 Formato 💌 🕂 🧨 💥 Estado Activo 💌 🛄 Congelar                                                                                 | 🗑 Separar 🚽 Ajustar         |    |                    |                  |              |                          |                         |                              |
| Nombre                                                                                                    | <b>▲</b> ▼ Cargo            | ▲▽ | Correo electróni   | ico 🔺 🗖          | Teléfono     | Contacto<br>administrati | Cuenta de<br>vo usuario | Estado                       |
| TARAAAAAA MOREO-                                                                                                    |                             |    | -corriogoda@ailwa  | ierei            | +56 (2)1     |                          | •                       | Activo                       |
| tiacon, Jaino                                                                                                    |                             |    | -jotaa00@gmail.cor |                  | +56 (2)1     |                          | ۲                       | Activo                       |

| CLIC 1                                                                                                    | Editar contacto: ANDRES AR                                                                                                    | RIAGADA                                                                                                    |                                                                                                    |                                                              | ×                                                      | 0.00                                                                            |                                              |
|----------------------------------------------------------------------------------------------------|----------------------------------------------------------------------------------------------------|----------------------------------------------------------------------------------------------------|----------------------------------------------------------------------------------------------------|--------------------------------------------------------------|--------------------------------------------------------|---------------------------------------------------------------------------------|----------------------------------------------|
| Enter Compress                                                                                                    | Encabezamiento                                                                                                    | ~                                                                                                    | Teléfono 56 🔻 2                                                                                                    | 1                                                            |                                                        |                                                                                 | _                                            |
| Editor automotive on                                                                                                    | * Nombre                                                                                                    | RE9                                                                                                    | Teléfono móvil 56 🔻 9                                                                                                    | 1                                                            |                                                        |                                                                                 |                                              |
|                                                                                                    | Segundo nombre                                                                                                    |                                                                                                    | Fax                                                                                                    |                                                              |                                                        |                                                                                 |                                              |
|                                                                                                    | * Apellidos                                                                                                    |                                                                                                    | Correo electrónico                                                                                                    | •                                                            |                                                        |                                                                                 |                                              |
|                                                                                                    |                                                                                                    | ontacto administrativo                                                                                                    | Estado Activo V                                                                                                    |                                                              |                                                        |                                                                                 |                                              |
|                                                                                                    | ▲ Direcciones de conta                                                                                                    | icto                                                                                                    |                                                                                                    |                                                              |                                                        |                                                                                 |                                              |
|                                                                                                    | Acciones ▼ Ver ▼ Formato ▼                                                                                                    | X 🛃 🧰 Congelar 💽 Separar 📣 Aj                                                                                                    | ustar                                                                                                    |                                                              |                                                        | -                                                                               |                                              |
|                                                                                                    | Nombre de dirección                                                                                                    | Dirección<br>CLANDRES BELLO 2687 13 Las Condes                                                                                                    | Teléfono Objetivo de dir<br>Orden: Pago: Of                                                                                                   | ección Estad                                                 | lo                                                     |                                                                                 |                                              |
|                                                                                                    | CASA MATRIZ M                                                                                                    | CL, Costanera Sur 2760, Piso 1,13,Las Condes                                                                                                    | Orden; Pago; Ofe                                                                                                    | rta o solicitud de Activo                                    | (                                                      | -                                                                               |                                              |
| California Calendari                                                                                                    | Columnas Ocultas 5                                                                                                    |                                                                                                    |                                                                                                    |                                                              |                                                        |                                                                                 |                                              |
| Contract, Spin-Terrardie                                                                                                    | ▲ Cuenta de usuario                                                                                                    |                                                                                                    |                                                                                                    |                                                              |                                                        |                                                                                 |                                              |
| The second second                                                                                                    | Estado de cuen                                                                                                    | ta Activo 🗸                                                                                                    |                                                                                                    |                                                              |                                                        |                                                                                 |                                              |
|                                                                                                    | Nombre de usuar                                                                                                    | io aarriagada@allware.cl                                                                                                    |                                                                                                    |                                                              |                                                        | _                                                                               |                                              |
| e) CLic ::<br>Entel Compras                                                                                                    |                                                                                                    |                                                                                                    |                                                                                                    |                                                              |                                                        |                                                                                 | 9 PP                                         |
| Enter o ompruo                                                                                                    |                                                                                                    |                                                                                                    |                                                                                                    |                                                              |                                                        |                                                                                 |                                              |
| Editar solicitud de ca                                                                                                    | mbio de perfil: 229007                                                                                                    |                                                                                                    | Suprimir solicitud de car                                                                                                    | bio Revisar cambios                                          | Guardar                                                | Guardar y cerrar                                                                | Cancelar                                     |
| Editar solicitud de ca                                                                                                    | mbio de perfil: 229007                                                                                                    |                                                                                                    | Suprimir solicitud de car                                                                                                    | nbic Revisar cambios                                         | Guardar                                                | <u>G</u> uardar y cerrar                                                        | <u>C</u> ancelar                             |
| Editar solicitud de ca                                                                                                    | mbio de perfil: 229007<br>Descripción de can                                                                                                    | bio Solicito modificar Razón Social y contactos de<br>la empresa                                                                                                    | Suprimir solicitud de car                                                                                                    | nbic Revisar cambios                                         | Guardar                                                | <u>G</u> uardar y cerrar                                                        | <u>C</u> ancelar                             |
| Editar solicitud de ca                                                                                                    | mbio de perfil: 229007<br>Descripción de can                                                                                                    | nbio Solicito modificar Razón Social y contactos de<br>la empresa                                                                                                    | Suprimir solicitud de car                                                                                                    | nbig Revisar cambios                                         | Guardar                                                | <u>G</u> uardar y cerrar                                                        | Cancelar                                     |
| Editar solicitud de ca<br>Detalles de organización Ident                                                                                                    | mbio de perfil: 229007<br>Descripción de can<br>ificadores de impuesto Direcciones                                                                                                    | bio Solicito modificar Razón Social y contactos de<br>la empresa<br>Contactos Pagos Productos y servicios                                                                                                    | Suprimir solicitud de car                                                                                                    | nbic Revisar cambios                                         | Guardar                                                | <u>Guardar y cerrar</u>                                                         | <u>Cancelar</u>                              |
| Editar solicitud de ca<br>Detalles de organización Ident<br>Acciones - Ver - Formato                                                                                                    | mbio de perfil: 229007<br>Descripción de can<br>ficadores de impuesto Direcciones                                                                                                    | bilo Solicito modificar Razón Social y contactos de<br>la empresa<br>Contactos Pagos Productos y servicios                                                                                                    | Suprimir solicitud de car                                                                                                    | abic Revisar cambios                                         | Guardar                                                | Guardar y cerrar                                                                | Cancelar                                     |
| Editar solicitud de ca<br>Detalles de organización Ident<br>Acciones - Ver - Formato<br>Nombre                                                                                                    | mbio de perfil: 229007<br>Descripción de can<br>ficadores de impuesto Direcciones                                                                                                    | bblo Solicito modificar Razón Social y contactos de<br>la empresa<br>Contactos Pagos Productos y servicios<br>→ Congelar 💮 Separar 🚽 Ajustar<br>▲ 🗢 Cargo 4                                                                                                    | Suprimir solicitud de car<br>Suprimir solicitud de car<br>Suprimir solicitud de car<br>Suprimir solicitud de car<br>Suprimir solicitud de car | nbic Revisar cambios                                         | Guardar                                                | Guardar y cerrar<br>ta de Estado<br>ario Estado                                 | <u>C</u> ancelar                             |
| Editar solicitud de ca<br>Detalles de organización Ident<br>Acciones Ver V Formato<br>Nombre                                                                                                    | mbio de perfil: 229007<br>Descripción de can<br>ficadores de impuesto Direcciones                                                                                                    | bio Solicito modificar Razón Social y contactos de<br>la empresa<br>Contactos Pagos Productos y servicios<br>o                                                                                                    | Suprimir solicitud de car                                                                                                    | abic Revisar cambios                                         | Guardar 1                                              | Guardary cernar<br>ta de Estado<br>ario Estado                                  | <u>C</u> ancelar                             |
| Editar solicitud de ca<br>Detalles de organización Ident<br>Acciones Ver Ver Formato<br>Nombre                                                                                                    | mbio de perfil: 229007<br>Descripción de can<br>ficadores de impuesto Direcciones                                                                                                    | bio Solicito modificar Razón Social y contactos de<br>la empresa<br>Contactos Pagos Productos y servicios<br>contactos Pagos Productos y servicios<br>contactos Pagos Productos y servicios<br>contactos Pagos Productos y servicios<br>contactos Pagos Productos y servicios<br>contactos Pagos Productos y servicios<br>contactos Pagos Productos y servicios<br>contactos Pagos Productos y servicios | Suprimir solicitud de car                                                                                                    | abic Revisar cambios                                         | Guardar                                                | Guardar y cerrar<br>ta de Estado<br>ario Estado                                 | Cancelar                                     |
| Editar solicitud de ca<br>Detalles de organización Ident<br>Acciones • Ver • Formato<br>Nombre<br>Puedes visua                                                                                                    | mbio de perfil: 229007<br>Descripción de can<br>ficadores de impuesto Direcciones<br>••••••                                                                                                | abio Solicito modificar Razón Social y contactos de<br>la empresa<br>Contactos Pagos Productos y servicios                                                                                                    | Suprimir solicitud de car                                                                                                    | nbic Revisar cambios                                         | Guardar                                                | Guardar y certar<br>ta de Estado                                                | Cancelar                                     |
| Editar solicitud de ca<br>Detalles de organización I den<br>Acciones • Ver • Formato<br>Nombre<br>Puedes visua                                                                                                    | mbio de perfil: 229007<br>Descripción de can<br>lificadores de impuesto Direcciones<br>+ + * * K Estado Active                                                                             | blo Solicito modificar Razón Social y contactos de<br>la empresa<br>Contactos Pagos Productos y servicios<br>Congelar  Separar ↓ Ajustar<br>▲ ♥ Cargo ▲<br>O Solicitado y luego                                                                                                    | Suprimir solicitud de car                                                                                                    | ald Revisar cambios                                          | Guardar<br>o Cuen<br>ivo usu                           | Guardar y cerrar<br>ta de Estado                                                | Cancelar                                     |
| Editar solicitud de ca<br>Detales de organización Ident<br>Accones • Ver • Formate<br>Nombre<br>Puedes visua<br>CLIC Ver                                                                                               | mbio de perfil: 229007<br>Descripción de can<br>ficadores de impuesto Direcciones<br>•• + / X Estado Activi                                                                                | bilo Solicito modificar Razón Social y contactos de<br>la empresa<br>Contactos Pagos Productos y servicios<br>Congelar Separar el Ajustar<br>A Cargo A<br>Co solicitado y luego                                                                                                    | Suprimir solicitud de car                                                                                                    | abic Revisar cambios                                         | Guardar                                                | Guardar y cerrar                                                                | Cancelar                                     |
| Editar solicitud de ca<br>Detales de organización Ident<br>Acciones • Ver • Formate<br>Nombre<br>Puedes visua<br>Entel Compras                                                                                         | mbio de perfil: 229007<br>Descripción de can<br>ificadores de impuesto Direcciones<br>+ + / X Estado Active                                                                                | bbio Solicito modificar Razón Social y contactos de<br>la empresa<br><u>Contactos</u> Pagos Productos y servicios<br><u>o</u> Congelar <u>m</u> Separar del Ajustar<br><u>▲</u> ♥ Cargo <u>4</u><br>O Solicitado y luego                                                                                                    | Suprimir solicitud de car                                                                                                    | no Contact<br>administrat                                    | Guardar<br>b) Cuen<br>ivo usu                          | Guardar y cerrar                                                                | Cancelar<br>o                                |
| Editar solicitud de ca<br>Detalles de organización I dent<br>Acciones Ver V Formate<br>Nombre<br>Puedes visua<br>Entel Compras<br>Revisar cambios                                                                      | mbio de perfil: 229007<br>Descripción de can<br>ficadores de impuesto Direcciones<br>• + / X Estado Active                                                                                 | ble Solicito modificar Razón Social y contactos de<br>la empresa<br>Contactos Pagos Productos y servicios                                                                                                    | Suprimir solicitud de car<br>Son Correo electrónico ▲マ Teléfo<br>haces click en "En                                                           | ald Revisar cambios                                          | Guardar<br>Divo Cuen                                   | Guardar y cerrar                                                                | Cancelar<br>Cancelar                         |
| Editar solicitud de ca<br>Detales de organización Ident<br>Acciones • Ver • Formata<br>Nombre<br>Puedes visua<br>Entel Compras<br>Revisar cambios                                                                      | mbio de perfil: 229007<br>Descripción de can<br>ificadores de impuesto Direcciones<br>• + / X Estado Activi<br>alizar el cambi<br>Descripción de car                                       | hbio Solicito modificar Razón Social y contactos de<br>la empresa<br>Contactos Pagos Productos y servicios<br>Congelar Separar Ajustar<br>Cargo A<br>Co solicitado y luego<br>nbio Solicito modificar Razón Social y contactos<br>de la empresa                                                                                                    | Suprimir solicitud de car                                                                                                    | abic Revisar cambios                                         | Guardor<br>O Cuen                                      | Guardar y cerrar<br>ta de<br>ario Estado<br>Edita Enviar                        | Cancelar<br>PP<br>Cancelar                   |
| Editar solicitud de ca<br>Detales de organización Ident<br>Acciones • Ver • Formate<br>Nombre<br>Puedes visua<br>Ce CLIC • Entel Compras<br>Revisar cambios                                                            | mbio de perfil: 229007<br>Descripción de can<br>ificadores de impuesto Direcciones<br>• + / X Estado Active<br>Alizar el cambi<br>Descripción de car                                       | hbio Solicito modificar Razón Social y contactos de la empresa<br>Contactos Pagos Productos y servicios<br>Congelar Separar el Ajustar<br>Consolicitado y luego<br>hbio Solicito modificar Razón Social y contactos de la empresa                                                                                                    | Suprimir solicitud de car                                                                                                    | abic Revisar cambios                                         | Guardar<br>b Cuen<br>ivo usu                           | Guarder y cerrar                                                                | Çancelar<br>Çancelar                         |
| Editar solicitud de ca<br>Detales de organización Ident<br>Acciones • Ver • Formato<br>Nombre<br>Puedes visua<br>Entel Compras<br>Revisar cambios<br>Accionada de ca                                                   | mbio de perfil: 229007<br>Descripción de can<br>ificadores de impuesto Direcciones<br>• + / X Estado Active<br>Alizar el cambi<br>Descripción de car                                       | nbio Solicito modificar Razón Social y contactos de<br>la empresa<br>Contactos Pagos Productos y servicios<br>Congelar Separar A Ajustar<br>Congelar Separar A Ajustar<br>Congelar Cargo A<br>O Solicito modificar Razón Social y contactos<br>de a empresa                                                                                                    | suprimir solicitud de car<br>▲ © Correo electrónico ▲ © Teléfe<br>haces click en "En                                                          | abic Revisar cambios                                         | Guardar<br>b) Cuen<br>ivo usu                          | Guardar y cerrar                                                                | Cancelar<br>Cancelar                         |
| Editar solicitud de ca<br>Detales de organización Ident<br>Acciones • Ver • Formata<br>Nombre<br>Puedes visua<br>Entel Compras<br>Revisar cambios<br>Ver • Formato • • • Com                                           | mbio de perfil: 229007<br>Descripción de can<br>ificadores de impuesto Direcciones<br>• +                                                                                                  | hbio<br>Solicito modificar Razón Social y contactos de<br>la empresa<br>Contactos Pagos Productos y servicios<br>Congelar Separar ↓ Ajustar<br>Av Cargo 4<br>Co solicitado y luego<br>Solicitado y luego                                                                                                    | Suprimir solicitud de car                                                                                                    | alic Revisar cambios                                         | Guardar<br>Divo Cuen<br>Ivo usu                        | Guardar y cerrar                                                                | Cancelar<br>Cancelar                         |
| Editar solicitud de ca<br>Detales de organización Ident<br>Acciones • Ver • Formate<br>Nombre<br>Puedes visua<br>Puedes visua<br>Revisar cambios<br>« Contactos<br>Ver • Formato • • • • • • • • • • • • • • • • • • • | mbio de perfil: 229007<br>Descripción de can<br>ificadores de impuesto Direcciones<br>• • • • • • • K Estado Activi<br>alizar el cambi<br>Descripción de car<br>ugetar 📷 separar 📲 Ajustar | hbio Solicito modificar Razón Social y contactos de<br>la empresa<br>Contactos Pagos Productos y servicios<br>Congelar Separar de Ajustar<br>A ⊂ Cargo 4<br>Consolicitado y luego<br>nbio Solicito modificar Razón Social y contactos<br>de la empresa                                                                                                    | Suprimir solicitud de car                                                                                                    | alic Revisar cambios ano Contacto administrativo             | Guardor Cuenta de usuario                              | Guardar y cerrar<br>ta de<br>ario Estado<br>Edita Enviar                        | Cancelar<br>PP<br>Cancelar<br>Detalles       |
| Editar solicitud de ca<br>Detales de organización Ident<br>Acciones • Ver • Formate<br>Nombre<br>Puedes visua<br>Puedes visua<br>Contactos<br>Ver • Formato • • • • • • • • • • • • • • • • • • •                      | mbio de perfil: 229007<br>Descripción de can<br>ificadores de impuesto Direcciones                                                                                                    | blio Solicito modificar Razón Social y contactos de<br>la empresa<br>Contactos Pagos Productos y servicios<br>Congelar © Separar el Ajustar<br>Consolicitado y luego<br>Consolicitado y luego<br>Nello Solicito modificar Razón Social y contactos<br>de la empresa<br>// // // // // // // // // // // // //                                                                                            | Suprimir solicitud de car                                                                                                    | abic Revisar cambios<br>no Contacto<br>administrat<br>viar": | Guardar<br>by Cuenta<br>vo usu<br>Cuenta de<br>usuario | Guardar y cerrar           ta de         Estado           Estado         Activo | Cancelar<br>Cancelar<br>Cancelar<br>Detalles |

Al finalizar, se reflejará el siguiente mensaje de confirmación, asociado al número de solicitud de cambio y en estado de aprobación pendiente, ya que estos cambios deben ser aprobados por Entel:

| e) CLiC >=<br>Entel Compras                                                                                                    |                                                                                                    |                                            | û P 🗘 🖻                                                                            |
|----------------------------------------------------------------------------------------------------|----------------------------------------------------------------------------------------------------|--------------------------------------------|------------------------------------------------------------------------------------|
| Perfil de compañía 🕐                                                                                                    |                                                                                                    |                                            | Cancelar solicitud de cambio Editar Listo                                          |
| Hay una solicitud de cambio de perfil pendiente de aprobación. Puede editaria para hacer más<br>Úttima solicitud de cambio 229007<br>Estado de solicitud Aprobación pendiente<br>Detalles de organización Identificadores de impuesto Direcciones Contactos Pagos | cambios.<br>Solicitada por Prueba, Proveedor<br>Fecha de solicitud 11-07-22<br>Productos y servicios |                                            | Descripción de cambio Solicito modificar Razón Social y contactos<br>de la empresa |
| ✓ General<br>Compañía PROVEEDOR PRUEBA PRD LTDA<br>Número de proveedor 10865<br>Tipo de proveedor Proveedor                                                                                                    | Contirmación × Se envió para aprobación la solicitud de cambio de perfil 229007. <u>Aceptar</u>      | cal Corporación<br>do Activo<br>os Ninguno |                                                                                    |

## Una vez aprobados los cambios en Entel, recibirás un correo de confirmación:

| Mensaje Infor                                                  | mativo: La solicitud de               | cambio de perfil de proveedor 229 | 2007 se aprobó para Con                                      | figurar empresa Recibidos × |                           |
|----------------------------------------------------------------|---------------------------------------|-----------------------------------|--------------------------------------------------------------|-----------------------------|---------------------------|
| <b>Entel Compras</b> <esqy.<br>para mí <del>▼</del></esqy.<br> | fa.sender@workflow.mail.us2.cloud.ora | icle.com>                         |                                                              |                             | 8:41 (hace 0 minutos)     |
| La solicitud                                                   | de cambio de perfil d                 | le proveedor 229007 se aprobó j   | para Configurar empres                                       | sa                          |                           |
| Detalles                                                       |                                       |                                   |                                                              |                             |                           |
| Persona Asignada                                               | Proveedor Prueba                      | Solicitud                         | 229007                                                       | Proveedor                   | PROVEEDOR PRUEBA PRD LTDA |
| De                                                             | SOLANGE MOURGUES LOFEZ                | Fecha de solicitud                | 11-07-22                                                     | Número de proveedor         | 10865                     |
| Fecha Asignada                                                 | 12-07-22 08:41 AM                     | Solicitada por                    | Prueba, Proveedor                                            |                             |                           |
| Fecha de Caducidad                                             | 11-08-22 08:41 AM                     | Descripción de cambio             | Solicito modificar Razón Social y contactos<br>de la empresa |                             |                           |
| Número de Tarea                                                | 450497                                |                                   |                                                              |                             |                           |
|                                                                |                                       |                                   | li                                                           |                             |                           |
| Detalles de acció                                              | ón                                    |                                   |                                                              |                             |                           |
| Acción Apr                                                     | obado                                 |                                   |                                                              |                             |                           |
| Fecha de acción 12-                                            | 07-22 08:41 AM                        |                                   |                                                              |                             |                           |
|                                                                |                                       |                                   |                                                              |                             |                           |

Adicionalmente, si ingresas a tus notificaciones del portal y le das click al icono campana, podrás visualizar el mensaje informativo:

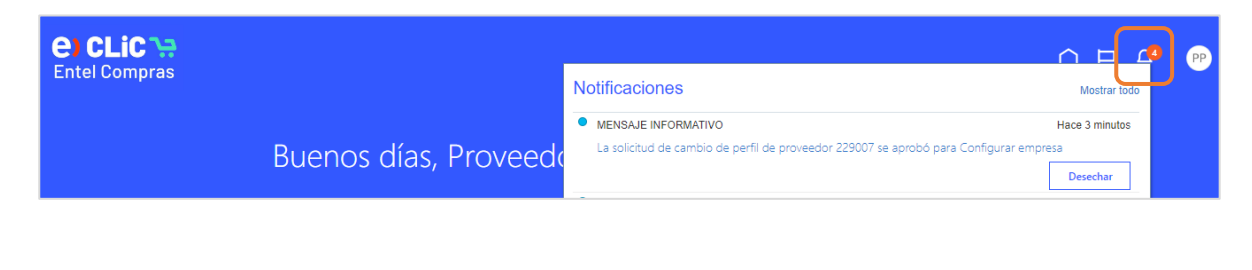

12

Finalmente, si ingresas en tu perfil, podrás visualizar que tu solicitud de cambio ha cambiado de estado a "**Procesado**":

| <b>e) CLic `;;</b><br>Entel Compras                           |                                      |                                      |                               |                       | û Þ 🗘 🤭                                                      |
|---------------------------------------------------------------|--------------------------------------|--------------------------------------|-------------------------------|-----------------------|--------------------------------------------------------------|
| Perfil de compañía ⑦                                          |                                      |                                      |                               |                       | Editar List <u>o</u>                                         |
| Última solicitud de cambio 22900<br>Estado de solicitud Proce | J7<br>Isado                          | Solicitada por<br>Fecha de solicitud | Prueba, Proveedor<br>11-07-22 | Descripción de cambio | Solicito modificar Razón Social y contactos<br>de la empresa |
| Detalles de organización Identificadores de                   | impuesto Direcciones Contactos Pagos | Productos y servicios                |                               |                       |                                                              |
| ▲ General                                                     |                                      |                                      |                               |                       |                                                              |
| Compañía PROVE                                                | EDOR PRUEBA PRD LTDA                 |                                      | Tipo de organización fiscal   | Corporación           |                                                              |
| Número de proveedor 10865                                     |                                      |                                      | Estado                        | Activo                |                                                              |
| Tipo de proveedor Proveed                                     | for                                  |                                      | Anexos                        | Ninguno               |                                                              |